# **Configure ASA Packet Captures with CLI and ASDM**

# Contents

| Introduction                               |
|--------------------------------------------|
| Prerequisites                              |
| Requirements                               |
| Components Used                            |
| Related Products                           |
| Background Information                     |
| Configure                                  |
| Network Diagram                            |
| Configurations                             |
| Configure Packet Capture with the ASDM     |
| Configure Packet Capture with the CLI      |
| Available Capture Types on the ASA         |
| Defaults                                   |
| View the Captured Packets                  |
| On the ASA                                 |
| Download from the ASA for Offline Analysis |
| Clear a Capture                            |
| Stop a Capture                             |
| <u>Verify</u>                              |
| <u>Troubleshoot</u>                        |

### Introduction

This document describes how to configure the Cisco ASA firewall to capture the desired packets with the ASDM or the CLI.

# Prerequisites

### Requirements

This procedure assumes that the ASA is fully operational and is configured in order to allow the Cisco ASDM or the CLI to make configuration changes.

### **Components Used**

This document is not restricted to specific hardware or software versions.

The information in this document was created from the devices in a specific lab environment. All of the devices used in this document started with a cleared (default) configuration. If your network is live, ensure

that you understand the potential impact of any command.

### **Related Products**

This configuration is also used with these Cisco products:

- Cisco ASA Versions 9.1(5) and later
- Cisco ASDM Version 7.2.1

# **Background Information**

This document describes how to configure the Cisco Adaptive Security Appliance (ASA) Next-Generation Firewall in order to capture the desired packets with either the Cisco Adaptive Security Device Manager (ASDM) or the Command Line Interface (CLI) (ASDM).

The packet capture process is useful to troubleshoot connectivity problems or monitor suspicious activity. In addition, it is possible to create multiple captures in order to analyze different types of traffic on multiple interfaces.

### Configure

This section provides information used to configure the packet capture features that are described in this document.

### **Network Diagram**

This document uses this network setup:

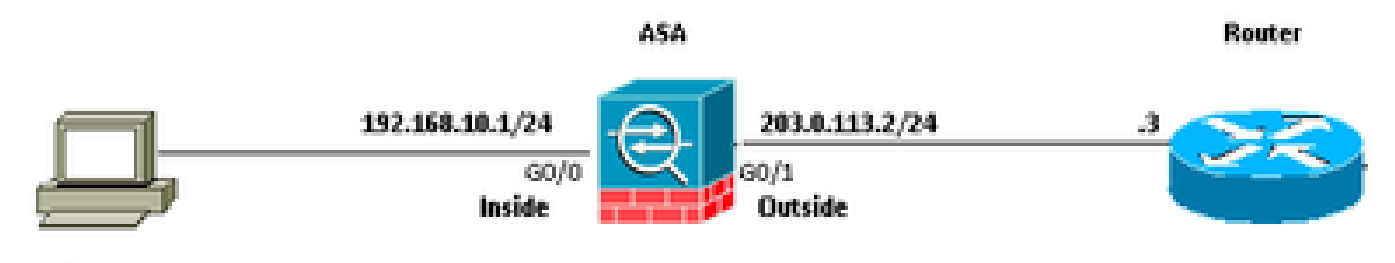

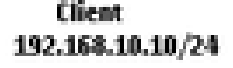

### Configurations

The IP address schemes used in this configuration are not legally routable on the Internet. They are RFC 1918 addresses that are used in a lab environment.

### **Configure Packet Capture with the ASDM**

This example configuration is used in to capture the packets that are transmitted during a ping from User1 (inside network) to Router1 (outside network).

Complete these steps in order to configure the packet capture feature on the ASA with the ASDM:

1. Navigate to **Wizards > Packet Capture Wizard** to start the packet capture configuration, as shown:

| 0     | Cisco ASUM 7/2 for ASA = 10.10644.189 |                                                                                                    |                                      |  |  |  |
|-------|---------------------------------------|----------------------------------------------------------------------------------------------------|--------------------------------------|--|--|--|
| 186   | View Tools                            | Wizards Window Help                                                                                       |                                      |  |  |  |
| o tit | Home 2 Cont<br>Home<br>Device         | Startup Wizard<br>VPN Wigards<br>High Availability and Scalability Wizard<br>Unified Communication Wizard | Back O Forward ? Help                |  |  |  |
| 8     | Device Infor<br>General Lice          | Packet Capture Wizard                                                                                     |                                      |  |  |  |
|       | Host Name:                            | ASA.cisco.com                                                                                             |                                      |  |  |  |
|       | ASA Version                           | 9.1(5)2                                                                                                   | Device Uptime: 61d 14h 36m 54s       |  |  |  |
|       | ASOM Versio                           | × 7.2(1)                                                                                                  | Device Type: ASA 5520, SSH-CSC-20-K9 |  |  |  |
|       | Frenal Mod                            | e: Routed                                                                                                 | Context Mode: Single                 |  |  |  |
|       | Total Plash:                          | 256 MB                                                                                                    | Total Memory: 2048 MB                |  |  |  |
|       |                                       |                                                                                                    |                                      |  |  |  |

2. The Capture Wizard opens. Click Next.

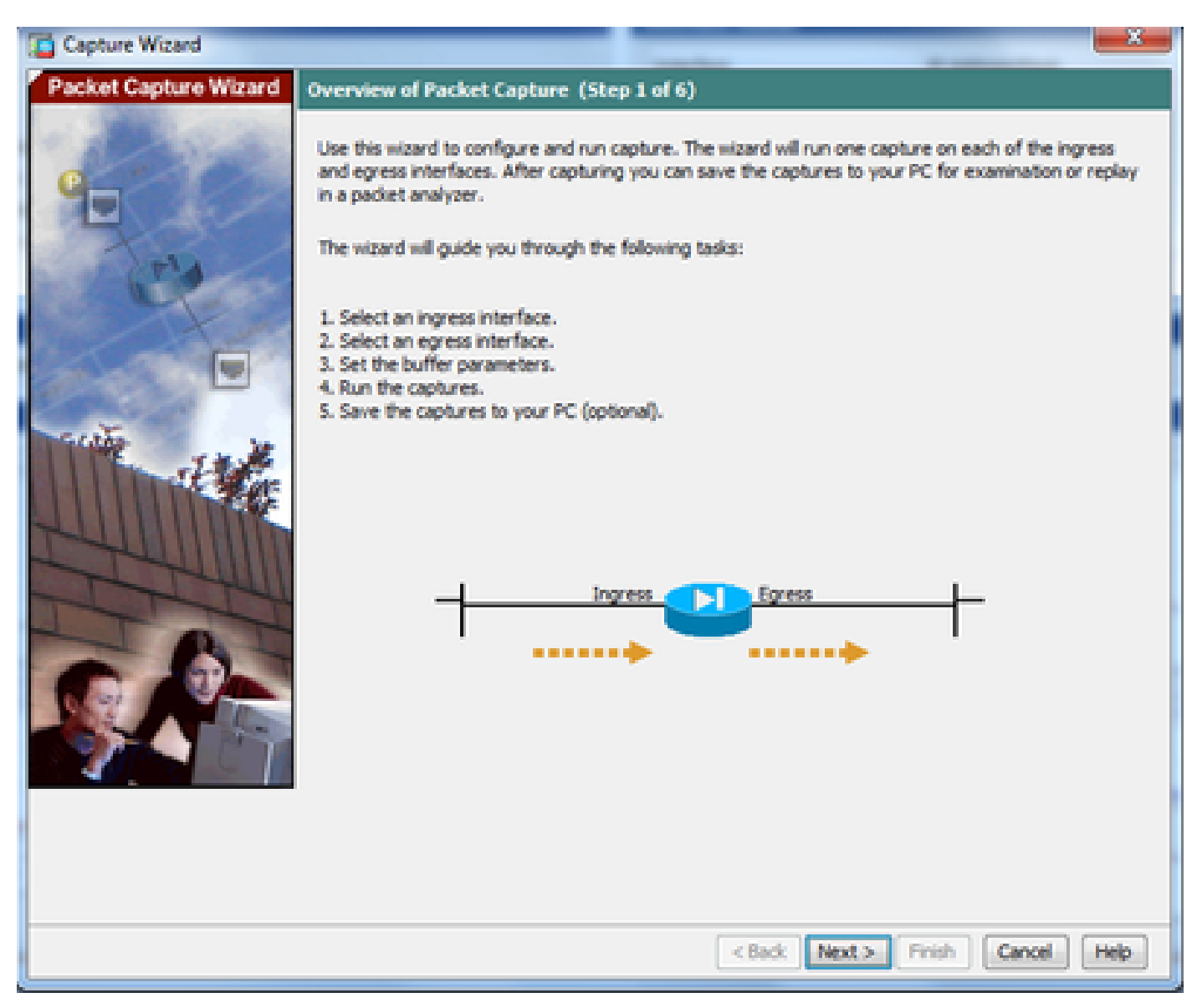

3.0 In the new window, provide the parameters that are used in to capture the ingress traffic.

3.1 Select **inside** for the **Ingress Interface** and provide the source and the destination IP addresses of the packets to be captured, along with their subnet mask, in the respective space provided.

3.2 Choose the packet type to be captured by the ASA (IP is the packet type chosen here), as shown:

| Capture Wizard        |                                                                      | 3 |
|-----------------------|----------------------------------------------------------------------|---|
| Packet Capture Wizard | Ingress Traffic Selector (Step 2 of 6)                               |   |
|                       | Point of Ingress                                                     |   |
| a starter             | Select interface: inside •                                           |   |
|                       | Use backplane channel                                                |   |
| Tel                   | Ingress                                                              |   |
| a little              |                                                                      |   |
| 1 And                 | inside                                                               |   |
|                       | Packet Match Criteria                                                |   |
| and the second        | Select access list: botnet-exclude → Manage                          |   |
| THE THE               | <ul> <li>Specify packet parameters</li> </ul>                        |   |
|                       | Source Host: 192-168-10-10 Source Network: 255-255-255-255 -         |   |
|                       | Destination Host: 203.0.113.3 Destination Network: 255.255.255.255 • |   |
| Think                 | Protocol:                                                            |   |
| 1 all                 |                                                                      |   |
|                       |                                                                      |   |
| 1 21 M                |                                                                      |   |
|                       |                                                                      |   |
|                       |                                                                      |   |
|                       |                                                                      |   |
|                       |                                                                      |   |
|                       |                                                                      |   |
|                       | <back next=""> Finish Cancel Help</back>                             |   |
|                       |                                                                      |   |

3.3 Click Next.

4.1 Select **outside** for the **Egress Interface** and provide the source and the destination IP addresses, along with their subnet mask, in the respective spaces provided.

If Network Address Translation (NAT) is performed on the Firewall, take this into consideration as well.

| Capture Wizard                        |                                         | _                   |                             |                   |
|---------------------------------------|-----------------------------------------|---------------------|-----------------------------|-------------------|
| Packet Capture Wizard                 | Egress Traffic Selector                 | (Step 3 of 6)       |                             |                   |
| · · · · · · · · · · · · · · · · · · · | Point of Egress                         |                     |                             |                   |
| Contraction of the second             | Select interface:                       | outside 🚽 👻         |                             |                   |
|                                       | Use backplane cha                       | annel               |                             |                   |
| A.                                    |                                         |                     | Egress                      |                   |
|                                       | -                                       |                     | <u> </u>                    | <u> </u>          |
| 1 An                                  |                                         |                     | outside                     | •                 |
|                                       | Packet Match Criteria -                 |                     |                             |                   |
| and the                               | <ul> <li>Select access list:</li> </ul> | [botnet-exclude ~ ] | Manage                      |                   |
| THE THE                               | Specify packet pa                       | rameters            |                             |                   |
|                                       | Source Host:                            | 192.168.10.10       | Source Network:             | 255.255.255.255 - |
|                                       | Destination Host:                       | 203.0.113.3         | Destination Network:        | 255.255.255.255 + |
| TIM                                   | Protocol:                               | ip -                |                             |                   |
| 101                                   |                                         |                     |                             |                   |
|                                       |                                         |                     |                             |                   |
| 19 21 AT                              |                                         |                     |                             |                   |
|                                       |                                         |                     |                             |                   |
|                                       |                                         |                     |                             |                   |
|                                       |                                         |                     |                             |                   |
|                                       |                                         |                     |                             |                   |
|                                       |                                         |                     |                             |                   |
|                                       |                                         |                     | <back next=""> Finit</back> | sh Cancel Help    |

4.2 Click Next.

5.1 Enter the appropriate **Packet Size** and the **Buffer Size** in the respective space provided. This data is required for the capture to take place.

5.2 Check the Use circular buffer box to use the circular buffer option. Circular buffers never fill up.

As the buffer reaches its maximum size, older data is discarded and the capture continues.

In this example, circular buffer is not used, so the check box is not checked.

| Capture Wizard        |                                                                                                    |                                                                                |                                                                                                    | -                                                                                                    | ×                                                 |
|-----------------------|----------------------------------------------------------------------------------------------------|--------------------------------------------------------------------------------|----------------------------------------------------------------------------------------------------|----------------------------------------------------------------------------------------------------|---------------------------------------------------|
| Packet Capture Wizard | Buffers & Captures (Step                                                                                                    | 4 of 6)                                                                        |                                                                                                    |                                                                                                    |                                                   |
| 9                     | Capture Parameters<br>Get capture every<br>The option allows user<br>buffer by default.                                                            | 10 seconds.]<br>Io get latest cap                                              | ture every 10 seconds                                                                               | s automatically. This option o                                                                                                | uses circular                                     |
|                       | Buffer Parameters<br>The packet size is the lo<br>available to capture as<br>that the capture can us<br>When the circular buffe<br>oldest packets. | ingest packet th<br>much information<br>e to store packet<br>r has used all of | at the capture can hol<br>n as possible. The buff<br>ts. You may choose to<br>the buffer storage th | d. We suggest using the lon<br>fer size is maximum amount<br>o use a circular buffer to sto<br>e capture will begin writing o | gest size<br>of memory<br>re packets.<br>over the |
| 1 Alex                | Padiet Size:                                                                                                    | 1522                                                                           | 14 - 1522 bytes                                                                                     |                                                                                                    |                                                   |
| 2444UM                | Buffer Size:                                                                                                    | 524288                                                                         | 1534 - 33554432 by                                                                                  | tes                                                                                                    |                                                   |
|                       | Use circular buffer                                                                                                    |                                                                                |                                                                                                    |                                                                                                    |                                                   |
|                       |                                                                                                    |                                                                                | < Back Ner                                                                                          | xt > Finish Cancel                                                                                                    | Help                                              |

### 5.3 Click Next.

6.0 This window shows the **Access-lists** that must be configured on the ASA (so that the desired packets are captured) and the type of packets to be captured (IP packets are captured in this example).

6.1 Click Next.

| Capture Wizard        |                                                                                                    | x    |
|-----------------------|----------------------------------------------------------------------------------------------------|------|
| Packet Capture Wizard | Summary (Step 5 of 6)                                                                                                    |      |
| - Statistics          | Traffic Selectors                                                                                                    |      |
| 0                     | 1 inside                                                                                                    | *    |
|                       | 1 Apply ingress capture on the inside interface.<br>capture asdm_cap_ingress match ip: 192.168.10.10 255.255.255.255.255 203.0.113.3 255.255.255<br>capture asdm_cap_ingress packet-length 1522 buffer 524288<br>capture asdm_cap_ingress interface inside | 5.25 |
|                       | 1 outside                                                                                                    |      |
| THE IN                | I Apply egress capture on the outside interface.<br>capture asdm_cap_egress match ip 192.168.10.10 255.255.255.255 203.0.113.3 255.255.255<br>capture asdm_cap_egress packet-length 1522 buffer 524200<br>capture asdm_cap_egress interface outside        | 1.25 |
|                       |                                                                                                    |      |
|                       | Patter Parameters                                                                                                    |      |
| T                     | There is one capture buffer for each interface. The buffer size is 524288. The buffer holds<br>packets of up to 1522 bytes in size.                                                                                                    |      |
|                       | Capture Parameters                                                                                                    |      |
| 0.91                  | Getting capture every 10 seconds is disabled.                                                                                                    |      |
|                       |                                                                                                    |      |
|                       | < Back Next > Finish Cancel                                                                                                    | Help |

7. Click **Start** in order to start the packet capture, as shown:

| Capture Wizard        |                                                       | 3  |
|-----------------------|-------------------------------------------------------|----|
| Packet Capture Wizard | Run Captures (Step 6 of 6)                            |    |
| 1 2 2 6 200           | Click the Start button to begin capturing.            |    |
| 0                     | Start Stop Get Capture Buffer                         |    |
|                       | Ingress: inside Launch Network Sniffer Application    |    |
| Tela                  |                                                       | ٦  |
| a la part             |                                                       |    |
|                       |                                                       |    |
|                       |                                                       |    |
| Service .             |                                                       |    |
| state.                |                                                       |    |
|                       |                                                       | -1 |
| CHU IIII              | Egress: management Launch Network Sniffer Application |    |
| The                   |                                                       |    |
| TAT                   |                                                       |    |
|                       |                                                       |    |
|                       |                                                       |    |
|                       |                                                       |    |
|                       |                                                       |    |
|                       | Save captures Clear Buffer on Device                  | 1  |
|                       |                                                       | -  |
|                       | <back next=""> Finish Cancel Help</back>              |    |

After the packet capture starts, attempt to ping the outside network from the inside network so that the packets that flow between the source and the destination IP addresses are captured by the ASA capture buffer.

8. Click Get Capture Buffer in order to view the packets that are captured by the ASA capture buffer.

| 📫 Capture Wizard      |                                                    | × |
|-----------------------|----------------------------------------------------|---|
| Packet Capture Wizard | Run Captures (Step 6 of 6)                         |   |
| 1 Daras               | Start Stop Get Capture Buffer                      |   |
|                       | Ingress: inside Launch Network Sniffer Application |   |
|                       |                                                    |   |
| THE AND               | Empres outside                                     |   |
|                       |                                                    |   |
|                       | Save captures Clear Buffer on Device               |   |
|                       | < Back Next > Finish Cancel Help                   |   |

The captured packets are shown in this window for both the ingress and egress traffic.

9. Click **Save captures** to save the capture information.

| Capture Wizard                                                                                                  |                             |                              |                                    | - 2    |
|----------------------------------------------------------------------------------------------------|-----------------------------|------------------------------|------------------------------------|--------|
| Packet Capture Wizard                                                                                           | Run Captures (Step 6        | of 6)                        |                                    |        |
|                                                                                                    | Click the Start button to b | egin capturing.              |                                    |        |
| 1 Standard                                                                                                    |                             | Start Stee                   | Get Capture Buffer                 |        |
| G                                                                                                    |                             |                              |                                    |        |
|                                                                                                    | Ingress                     | i inside                     | Launch Network Sniffer Application |        |
| Let a                                                                                                    | 1:03:58:37.845262           | 192.168.10.10 > 203.0.113.3: | icmp: edho request                 |        |
| and the second second                                                                                           | 2: 03:58:37.845903          | 203.0.113.3 > 192.168.10.10: | icmp: edho nepily                  |        |
|                                                                                                    | 3: 03:58:37.846941          | 192.168.10.10 > 203.0.113.3: | icmp: echo request                 |        |
|                                                                                                    | + 03:58:37.847520           | 203.0.113.3 > 192.168.10.10: | icmp: echo reply                   | 1 A A  |
| The second second second second second second second second second second second second second second second se | 5: 03:58:37.848299          | 192.168.10.10 > 203.0.113.3: | icmp: edho request                 |        |
| Contact Contact                                                                                                 | 6: 03:58:37.848665          | 203.0.113.3 > 192.168.10.10: | ionp: echo reply                   |        |
| and the second                                                                                                  | 7: 03:58:37.849443          | 192.168.10.10 > 203.0.113.3: | ionp: echo request                 |        |
| A A A A A A A A A A A A A A A A A A A                                                                           | 8: 03:58:37.849824          | 203.0.113.3 > 192.168.10.10: | icmp: eitho reply                  |        |
| the second                                                                                                    | 91 03:58:37.850618          | 192.168.10.10 > 203.0.113.3: | icmp: echo request                 |        |
|                                                                                                    | 10: 03:58:37.850984         | 203.0.113.3 > 192.168.10.10  | compt echo reply                   |        |
|                                                                                                    | 11: 03:58:38.868.502        | 192.168.10.10 > 203.0.115.3  | comp: echo request                 | -      |
|                                                                                                    | 141.03156138-3958997        | 201.0.111.1 > 192.188.10.10  | ionol echo reply                   |        |
| TTT                                                                                                    | Egress:                     | outside                      | Launch Network Sniffer Application |        |
|                                                                                                    | 1: 03:58:37.845491          | 192.168.10.10 > 203.0.113.3: | icmp: echo request                 |        |
|                                                                                                    | 2: 03:58:37.845873          | 203.0.113.3 > 192.168.10.10  | icmp: edho reply                   |        |
|                                                                                                    | 3: 03:58:37.847139          | 192.168.10.10 > 203.0.113.3: | icmp: edho request                 |        |
|                                                                                                    | 4: 03:58:37.847490          | 203.0.113.3 > 192.168.10.101 | ionpi echo reply                   |        |
|                                                                                                    | 5: 03:58:37.848314          | 192.168.10.10 > 203.0.113.3: | icmp: edho request                 |        |
|                                                                                                    | 6: 03:58:37.848634          | 203.0.113.3 > 192.168.10.10; | icmp: edho reply                   |        |
|                                                                                                    | 71 03158137.849458          | 192.168.10.10 > 203.0.113.3: | icmpi echo request                 |        |
|                                                                                                    | 8: 03:58:37.849794          | 203.0.113.3 > 192.168.10.10: | icmp: echo reply                   |        |
|                                                                                                    | 9:03:58:37.850648           | 192.168.10.10 > 203.0.113.3: | icmp: echo request                 |        |
|                                                                                                    | 10: 03:58:37.850953         | 203.0.113.3 > 192.168.10.10: | ionp: echo reply                   |        |
|                                                                                                    | 11:03:58:38.868500          | 192.168.10.10 > 203.0.113.3  | iomp: echo request                 | -      |
|                                                                                                    | 12:03:58:38.868866          | 203.0.113.3 > 192.168.10.10  | KOTIDI: ECHIO FEDIV                | -      |
|                                                                                                    |                             | Save captures                | Clear Buffer on Device             |        |
|                                                                                                    |                             |                              | <back next=""> Finish Cance</back> | i Help |

10.1 From the **Save captures** window, choose the required format in which the capture buffer is to be saved. This is either **ASCII** or **PCAP**.

10.2 Click the radio button next to the format names.

10.3 Click **Save ingress capture** or **Save egress capture** as required. The PCAP files can then be opened with capture analyzers, such as **Wireshark**, and it is the preferred method.

# 🖆 Save Captures

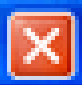

| ASCII     PCAP Save the buffer in the specified format to the localhost. |
|--------------------------------------------------------------------------|
| Save egress capture                                                      |
|                                                                          |
|                                                                          |
| Close Help                                                               |

11.1 From the **Save capture file** window, provide the file name and the location where the capture file is to be saved.

11.2 Click Save.

| Save capture fi                   | le                          |                            |     |           | ? 🛛            |
|-----------------------------------|-----------------------------|----------------------------|-----|-----------|----------------|
| Save in:                          | Capture data                |                            | • • | • 🗈 💣 📰 • | ,              |
| My Recent<br>Documents<br>Desktop |                             |                            |     |           |                |
| My Documents                      |                             |                            |     |           |                |
| My Computer                       |                             |                            |     |           |                |
| My Network<br>Places              | File name:<br>Save as type: | ingress<br>All Files (".") |     | •<br>•    | Save<br>Cancel |

12. Click Finish.

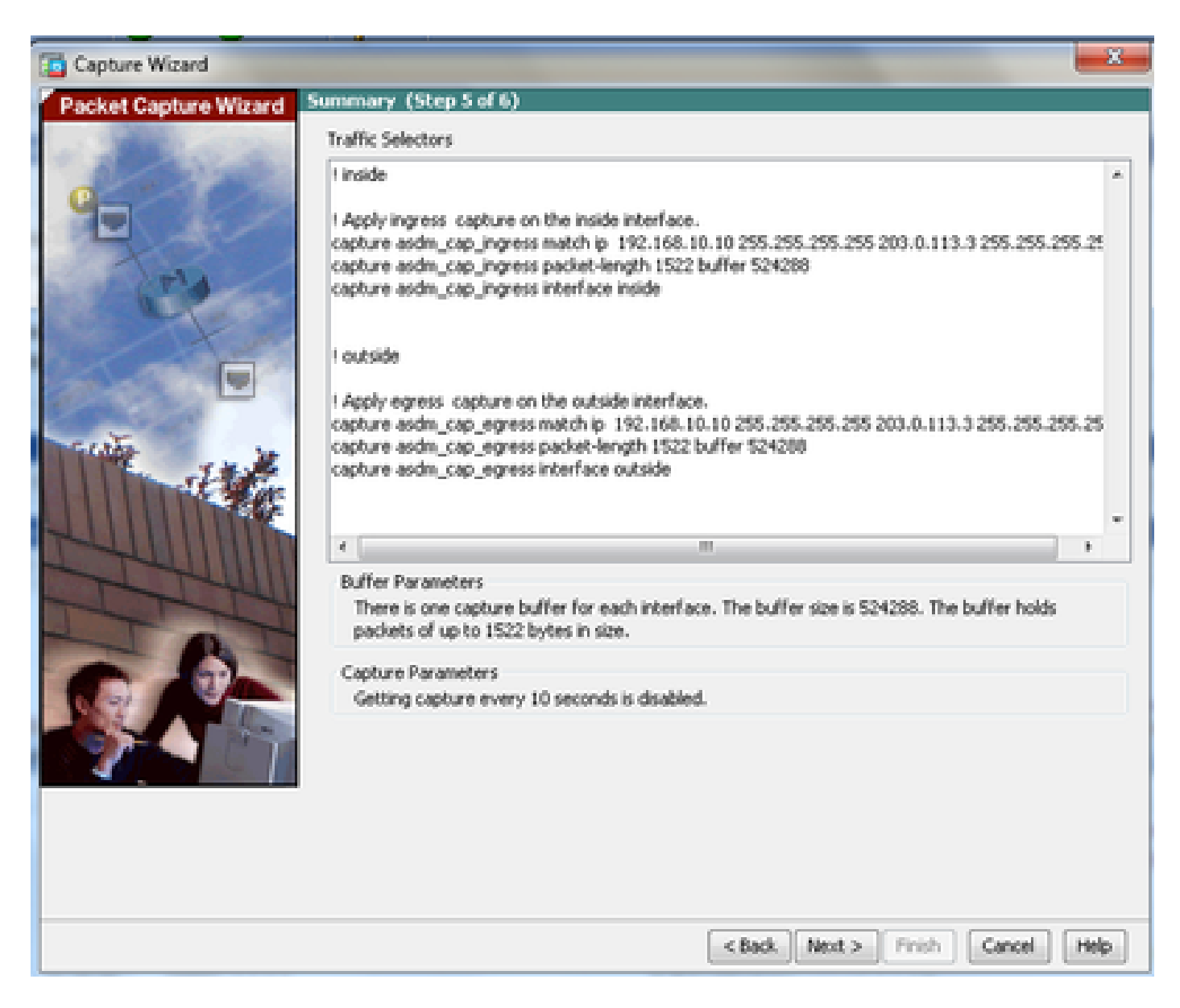

This completes the GUI packet capture procedure.

### **Configure Packet Capture with the CLI**

Complete these steps in order to configure the packet capture feature on the ASA with the CLI:

- 1. Configure the inside and outside interfaces as illustrated in the network diagram with the correct IP address and security levels.
- 2. Start the packet capture process with the capture command in privileged EXEC mode. In this configuration example, the capture named **capin** is defined. Bind it to the **inside** interface, and specify with the **match** keyword that only the packets that match the traffic of interest are captured:

```
<#root>
ASA#
capture capin interface inside match ip 192.168.10.10 255.255.255.255
203.0.113.3 255.255.255.255
```

3. Similarly, the capture named **capout** is defined. Bind it to the **outside** interface, and specify with the **match** keyword that only the packets that match the traffic of interest are captured:

```
<#root>
```

ASA#

```
capture capout interface outside match ip 192.168.10.10 255.255.255.255 203.0.113.3 255.255.255.255
```

The ASA now begins to capture the traffic flow between the interfaces. In order to stop the capture at anytime, enter the **no capture** command followed by the capture name.

Here is an example:

<#root>

no capture capin interface inside no capture capout interface outside

### Available Capture Types on the ASA

This section describes the different types of captures that are available on the ASA.

• **asa\_dataplane** - Captures packets on the ASA backplane that pass between the ASA and a module that uses the backplane, such as the ASA CX or IPS module.

```
<#root>
ASA#
cap asa_dataplace interface asa_dataplane
```

ASA#

show capture

capture asa\_dataplace type raw-data interface asa\_dataplane [Capturing - 0 bytes]

• **asp-drop** drop-code - Captures packets that are dropped by the accelerated security path. The drop-code specifies the type of traffic that is dropped by the accelerated security path.

<#root>

ASA#

```
capture asp-drop type asp-drop acl-drop
```

show cap

ASA#

show capture asp-drop

2 packets captured

- 1: 04:12:10.428093 192.168.10.10.34327 > 10.94.0.51.15868: S 2669456341:2669456341(0) win 4128 <mss 536> Drop-reason: (acl-drop) Flow is denied by configured rule
- 2: 04:12:12.427330 192.168.10.10.34327 > 10.94.0.51.15868: S 2669456341:2669456341(0) win 4128 <mss 536> Drop-reason: (acl-drop) Flow is denied by configured rule

2 packets shown

ASA#

show capture asp-drop

2 packets captured

- 1: 04:12:10.428093 192.168.10.10.34327 > 10.94.0.51.15868: S 2669456341:2669456341(0) win 4128 <mss 536> Drop-reason: (acl-drop) Flow is denied by configured rule
- 2: 04:12:12.427330 192.168.10.10.34327 > 10.94.0.51.15868: S
  2669456341:2669456341(0) win 4128 <mss 536> Drop-reason: (acl-drop)
  Flow is denied by configured rule
  2 packets shown
- ethernet-type type Selects an Ethernet type to capture. Supported Ethernet types include 8021Q, ARP, IP, IP6, LACP, PPPOED, PPPOES, RARP, and VLAN.

This example show how to capture ARP traffic:

<#root>

ASA#

cap arp ethernet-type ?

```
exec mode commands/options:
  802.1Q
  <0-65535> Ethernet type
  arp
  ip
  ip6
  pppoed
  pppoes
  rarp
  vlan
```

cap arp ethernet-type arp interface inside

ASA#

show cap arp

22 packets captured

| 1: 05:32:52.119485                       | arp who-has 10.10.3.13 tell 10.10.3.12                                                           |
|------------------------------------------|--------------------------------------------------------------------------------------------------|
| 2: 05:32:52.481862<br>3: 05:32:52.481878 | arp who-has 192.168.10.123 tell 192.168.100.100<br>arp who-has 192.168.10.50 tell 192.168.100.10 |
|                                          |                                                                                                  |
| 4: 05:32:53.409723                       | arp who-has 10.106.44.135 tell 10.106.44.244                                                     |
| 5: 05:32:53.772085                       | arp who-has 10.106.44.108 tell 10.106.44.248                                                     |
| 6: 05:32:54.782429                       | arp who-has 10.106.44.135 tell 10.106.44.244                                                     |
| 7: 05:32:54.784695                       | arp who-has 10.106.44.1 tell xx.xx.xx.xx:                                                        |
|                                          |                                                                                                  |

- **real-time** Displays the captured packets continuously in real-time. In order to terminate a real-time packet capture, press Ctrl-C. In order to permanently remove the capture, use the no form of this command.
- This option is not supported when you use the **cluster exec capture** command.

<#root>

```
ASA#
cap capin interface inside real-time
Warning: using this option with a slow console connection may
result in an excessive amount of non-displayed packets
due to performance limitations.
```

Use ctrl-c to terminate real-time capture

• Trace - Traces the captured packets in a manner similar to the ASA packet tracer feature.

<#root>
ASA#
cap in interface Webserver trace match tcp any any eq 80
// Initiate Traffic
1: 07:11:54 670299 192 168 10 10 49498 > 198 51 100 88 80

1: 07:11:54.670299 192.168.10.10.49498 > 198.51.100.88.80: S 2322784363:2322784363(0) win 8192 <mss 1460,nop,wscale 2,nop,nop,sackOK> Phase: 1 Type: CAPTURE Subtype: Result: ALLOW Config: Additional Information: MAC Access list Phase: 2 Type: ACCESS-LIST Subtype: Result: ALLOW Config: Implicit Rule Additional Information: MAC Access list Phase: 3 Type: ROUTE-LOOKUP Subtype: input Result: ALLOW Config: Additional Information: in 0.0.0.0 0.0.0.0 outside Phase: 4 Type: ACCESS-LIST Subtype: log Result: ALLOW Config: access-group any in interface inside access-list any extended permit ip any4 any4 log Additional Information: Phase: 5 Type: NAT Subtype: Result: ALLOW Config: object network obj-10.0.0.0 nat (inside,outside) dynamic interface Additional Information: Dynamic translate 192.168.10.10/49498 to 203.0.113.2/49498 Phase: 6 Type: NAT Subtype: per-session Result: ALLOW Config: Additional Information: Phase: 7 Type: IP-OPTIONS Subtype: Result: ALLOW Config: Additional Information: Phase: 8 Type: Subtype: Result: ALLOW

Config: Additional Information: Phase: 9 Type: ESTABLISHED Subtype: Result: ALLOW Config: Additional Information: Phase: 10 Type: Subtype: Result: ALLOW Config: Additional Information: Phase: 11 Type: NAT Subtype: per-session Result: ALLOW Config: Additional Information: Phase: 12 Type: IP-OPTIONS Subtype: Result: ALLOW Config: Additional Information: Phase: 13 Type: FLOW-CREATION Subtype: Result: ALLOW Config: Additional Information: New flow created with id 41134, packet dispatched to next module Phase: 14 Type: ROUTE-LOOKUP Subtype: output and adjacency Result: ALLOW Config: Additional Information: found next-hop 203.0.113.1 using egress ifc outside adjacency Active next-hop mac address 0007.7d54.1300 hits 3170 Result: output-interface: outside output-status: up output-line-status: up Action: allow

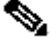

**Note**: On ASA 9.10+, the any keyword only captures packets with ipv4 addresses. The any6 keyword captures all ipv6 addressed traffic.

These are advanced settings that can be configured with Packet Captures.

Please review the command reference guide on how to set them.

- **ikev1/ikev2** Captures only Internet Key Exchange Version 1 (IKEv1) or IKEv2 protocol information.
- **isakmp** Captures Internet Security Association and Key Management Protocol (ISAKMP) traffic for VPN connections. The ISAKMP subsystem does not have access to the upper-layer protocols. The capture is a pseudo capture, with the physical, IP, and UDP layers combined together in order to satisfy a PCAP parser. The peer addresses are obtained from the SA exchange and are stored in the IP layer.
- **lacp** Captures Link Aggregation Control Protocol (LACP) traffic. If configured, the interface name is the physical interface name. This is useful when you work with Etherchannels in order to identify the present behavior of LACP.
- **tls-proxy** Captures decrypted inbound and outbound data from the Transport Layer Security (TLS) proxy on one or more interfaces.
- webvpn Captures WebVPN data for a specific WebVPN connection.

Caution: When you enable WebVPN capture, it affects the performance of the security appliance. Ensure that you disable the capture after you generate the capture files that are needed in order to troubleshoot.

### Defaults

These are the ASA system default values:

- The default type is raw-data.
- The default buffer size is 512 KB.
- The default Ethernet type is IP packets.
- The default packet-length is 1,518 bytes.

### **View the Captured Packets**

### On the ASA

In order to view the captured packets, enter the show capture command followed by the capture name. This section provides the **show** command outputs of the capture buffer contents. The **show capture capin** command shows the contents of the capture buffer named **capin**:

<#root>

ASA#

show cap capin

8 packets captured

1: 03:24:35.526812 192.168.10.10 > 203.0.113.3: icmp: echo request

| 2: | 03:24:35.527224 | 203.0.113.3 > | 192.168.10.10: | icmp: | echo | reply   |
|----|-----------------|---------------|----------------|-------|------|---------|
| 3: | 03:24:35.528247 | 192.168.10.10 | > 203.0.113.3: | icmp: | echo | request |
| 4: | 03:24:35.528582 | 203.0.113.3 > | 192.168.10.10: | icmp: | echo | reply   |
| 5: | 03:24:35.529345 | 192.168.10.10 | > 203.0.113.3: | icmp: | echo | request |
| 6: | 03:24:35.529681 | 203.0.113.3 > | 192.168.10.10: | icmp: | echo | reply   |
| 7: | 03:24:57.440162 | 192.168.10.10 | > 203.0.113.3: | icmp: | echo | request |
| 8: | 03:24:57.440757 | 203.0.113.3 > | 192.168.10.10: | icmp: | echo | reply   |

The show capture capout command shows the contents of the capture buffer named capout:

<#root>

ASA#

show cap capout

8 packets captured

| 1: | 03:24:35.526843 | 192.168.10.10 > 203.0.113.3: icmp: echo request |
|----|-----------------|-------------------------------------------------|
| 2: | 03:24:35.527179 | 203.0.113.3 > 192.168.10.10: icmp: echo reply   |
| 3: | 03:24:35.528262 | 192.168.10.10 > 203.0.113.3: icmp: echo request |
| 4: | 03:24:35.528567 | 203.0.113.3 > 192.168.10.10: icmp: echo reply   |
| 5: | 03:24:35.529361 | 192.168.10.10 > 203.0.113.3: icmp: echo request |
| 6: | 03:24:35.529666 | 203.0.113.3 > 192.168.10.10: icmp: echo reply   |
| 7: | 03:24:47.014098 | 203.0.113.3 > 203.0.113.2: icmp: echo request   |
| 8: | 03:24:47.014510 | 203.0.113.2 > 203.0.113.3: icmp: echo reply     |
|    |                 |                                                 |

### Download from the ASA for Offline Analysis

There are a couple of ways to download the packet captures for analysis offline:

1. Navigate to

https://<ip\_of\_asa>/admin/capture/<capture\_name>/pcap

on any browser.

**Tip**: If you leave out the **pcap** keyword, then only the equivalent of the **show capture** <**cap\_name**> command output is provided.

1. Enter the copy capture command and your preferred file transfer protocol in order to download the capture:

copy /pcap capture:<capture-name> tftp://<server-ip-address>

**Tip**: When you troubleshoot an issue with the use of packet captures, Cisco recommends that you download the captures for offline analysis.

### **Clear a Capture**

In order to clear the capture buffer, enter the **clear capture <capture-name>** command:

<#root>

ASA#

show capture

capture capin type raw-data interface inside [Capturing - 8190 bytes] match icmp any any capture capout type raw-data interface outside [Capturing - 11440 bytes] match icmp any any

ASA#

clear cap capin

ASA#

clear cap capout

ASA#

show capture

```
capture capin type raw-data interface inside [Capturing - 0 bytes]
match icmp any any
capture capout type raw-data interface outside [Capturing - 0 bytes]
match icmp any any
```

Enter the **clear capture /all** command in order to clear the buffer for all captures:

<#root>

ASA#

clear capture /all

### **Stop a Capture**

The only way to stop a capture on the ASA is to disable it completely with this command:

no capture <capture-name>

# Verify

There is currently no verification procedure available for this configuration.

# Troubleshoot

There is currently no specific troubleshoot information available for this configuration.